| CUSTOMER HAS                                                  | CUSTOMER WANTS     | SKU       | PLATFORM | eLc KEY  |
|---------------------------------------------------------------|--------------------|-----------|----------|----------|
| Cubase 4 or Cubase 5                                          | Cubase 6           | 502012724 | MAC/PC   | Required |
| Cubase Studio 4 or Cubase Studio 5                            | Cubase 6           | 502012725 | MAC/PC   | Required |
| Cubase Elements 6 or Cubase Essential 5 or Cubase Essential 4 | Cubase 6           | 502012726 | MAC/PC   | Required |
| Cubase LE6 or Cubase LE5 or Cubase LE6                        | Cubase 6           | 502012726 | MAC/PC   | Required |
| Cubase AI6 or Cubase AI5 or Cubase AI4                        | Cubase 6           | 502012726 | MAC/PC   | Required |
| Cubase Studio Case 2                                          | Cubase 6           | 502012726 | MAC/PC   | Required |
| Cubase SL3 or Cubase SL2 or Cubase SL1                        | Cubase 6           | 502012726 | MAC/PC   | Required |
| Cubase SE3                                                    | Cubase 6           | 502012726 | MAC/PC   | Required |
| Sequel 2                                                      | Cubase 6           | 502012726 | MAC/PC   | Required |
|                                                               |                    |           |          |          |
| Cubase Elements 6 or Cubase Essential 5 or Cubase Essential 4 | Cubase Artist 6    | 502012744 | MAC/PC   | Required |
| Cubase LE6 or Cubase LE5 or Cubase LE6                        | Cubase Artist 6    | 502012745 | MAC/PC   | Required |
| Cubase AI6 or Cubase AI5 or Cubase AI4                        | Cubase Artist 6    | 502012745 | MAC/PC   | Required |
| Cubase Studio Case 2                                          | Cubase Artist 6    | 502012745 | MAC/PC   | Required |
| Cubase SE3                                                    | Cubase Artist 6    | 502012745 | MAC/PC   | Required |
| Sequel 2                                                      | Cubase Artist 6    | 502012745 | MAC/PC   | Required |
|                                                               |                    |           |          |          |
| WaveLab 6                                                     | WaveLab 7          | 502020132 | MAC/PC   | Required |
| WaveLab Studio 6                                              | WaveLab 7          | 502020134 | MAC/PC   | Required |
|                                                               |                    |           |          |          |
| WaveLab Essential 6                                           | WaveLab Elements 7 | 502020152 | MAC/PC   | Required |
| WaveLab LE 7 or WaveLab LE6                                   | WaveLab Elements 7 | 502020153 | MAC/PC   | Required |

>eLicenser (eLC): License Management System background and application

A property of Steinberg Media Technologies, eLicenser is a license-management technology.

Understanding how the eLicenser Control Center manages your eLc (Steinberg) key will assure completion of the update/upgrade process.

For the latest eLC version, please be sure to visit http://www.elicenser.net/en/latest\_downloads.html

Once installed, the eLicenser program installs in the following locations:

MAC: HD < Applications < eLicenser Control Center

WINDOWS: C:\Program Files\eLicenser\eLCC or 64 bit Windows C:\Program Files (x86)\eLicenser

- Customer must be connected to the internet to complete an update/upgrade authorization process. We understand that some customers do not have their music production computers 'online'. No problem. The eLicense Control Center can be installed on any computer that is online to complete the process.
- If your customer is unclear about what exact product they own, please have him/her confirm by launching the eLicense Control Center application to confirm (image below).
- SNA cannot returns on any opened box incorrectly sold Update/Upgrade SKU. This document has been created to assist in confirming what product the customer has and what SKU they want. Should you have any questions, please contact your SNA Sales Manager.
- If your customer is requesting to upgrade a Steinberg SKU that is not listed above, please direct them to <u>www.steinberg.net</u> for more information. Smaller upgrades such as Cubase Artist 6 to Cubase 6 and Sequel 1 to Sequel 2 are online only.

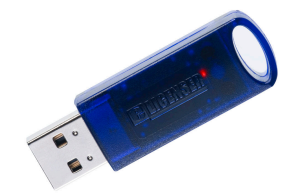

eLicenser Key (formerly known as Steinberg Key)

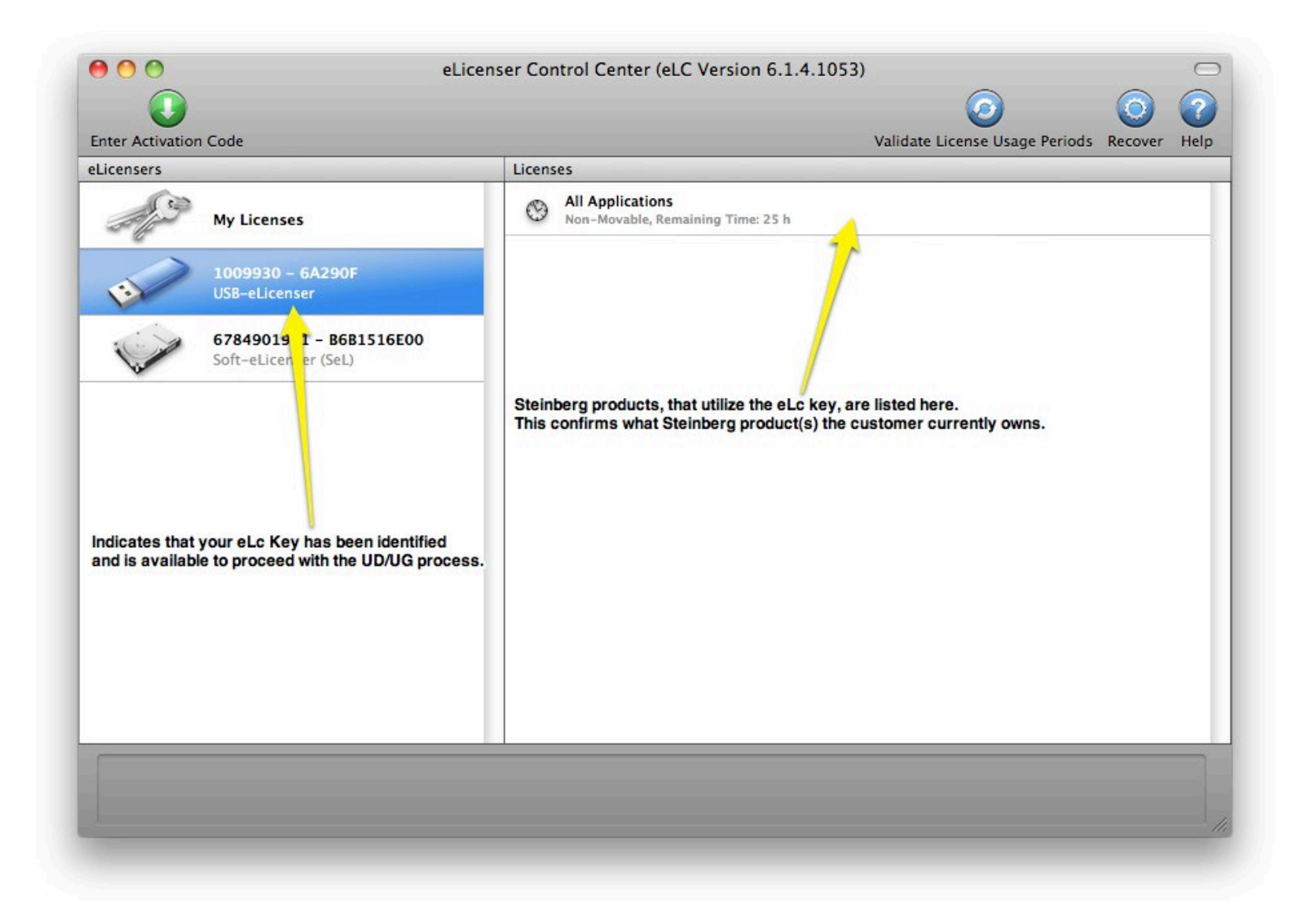

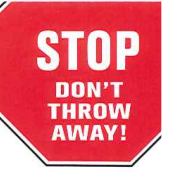

# **ESSENTIAL PRODUCT LICENSE INFORMATION**

Thank you for buying this Steinberg product.

We hope you enjoy using your new software!

Please read the following notes carefully – they will help you get the most out of your Steinberg software.

#### Your software? Your license.

As for almost all software, the retail value you have paid for is for a license to use this product. The license is activated on your USB-eLicenser (USB protection device) by using the Activation Code(s) printed below. Always keep your unused USB-eLicenser Activation Code or, once your USB-eLicenser has been activated, your USB-eLicenser, in a safe place!

#### Losing the unused Activation Code printed on this card or your USBeLicenser once activated can be the same as losing your product.

Your Activation Code(s):

Cubase 6 Update from 4/5

To activate your USB-eLicenser for this software product, please follow the instructions found at www.steinberg.net/activate. Keep the activation code handy while you go through the activation process.

Please register your product. Once you have done so, you are fully entitled to many benefits such as full support and product updates. Please visit the following URL to register your product now: www.steinberg.net/registration.

The Steinberg website regularly features product updates and special offers, so please make sure to check regularly.

In an update/upgrade box, the customer will receive the installation DVD, authorization card (shown) and a Quick Start Guide.

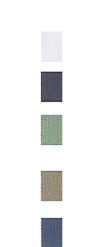

steinberg

1006390

## Customer is to copy the authorization code and proceed to the next step...

To enter and authorize the new code, customer click "Enter Activation Code" button.

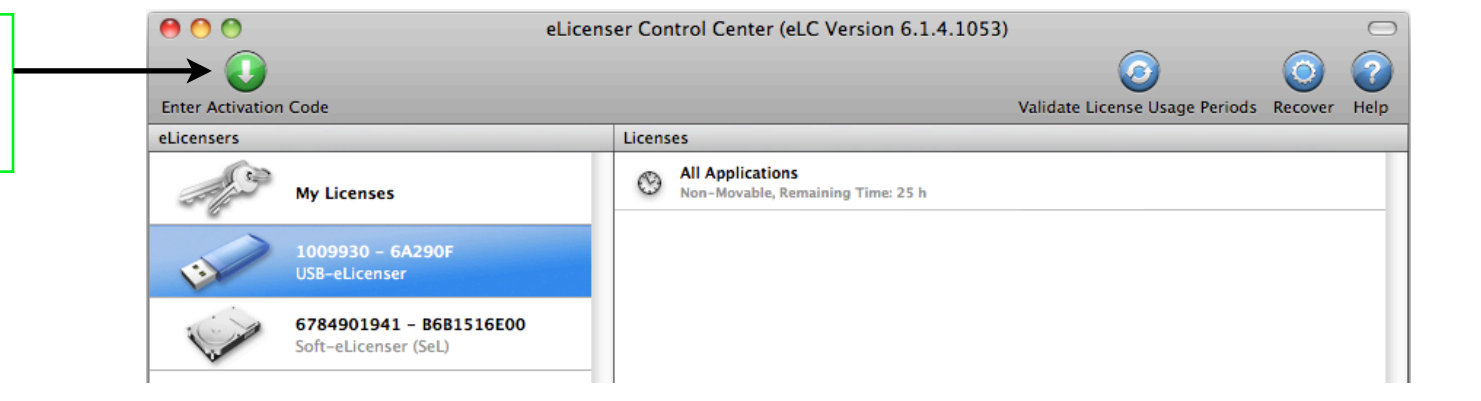

|                                                                                                    | Enter Activation Code<br>Please enter an activation code into the text fields below and click 'Continue'. |  |
|----------------------------------------------------------------------------------------------------|----------------------------------------------------------------------------------------------------|--|
| Customer enters their new<br>update/upgrade authorization<br>code. Follow the steps to<br>complete the process. | Enter Activation Code:                                                                                    |  |

Thank you for supporting Steinberg North America!

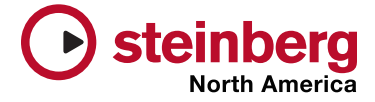